# Operation

# Software

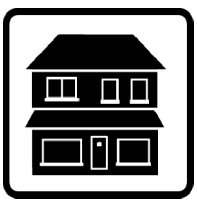

# OnCue<sup>™</sup> Software

Models:

8.5/12RES equipped with the ADC-RES Controller 17/18RES equipped with the ADC-RES Controller 15/30RES equipped with the ADC 2100 Controller 15/30RYG equipped with the ADC 2100 Controller

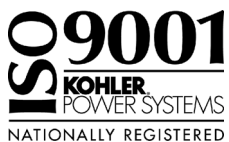

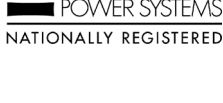

TP-6616 7/09a

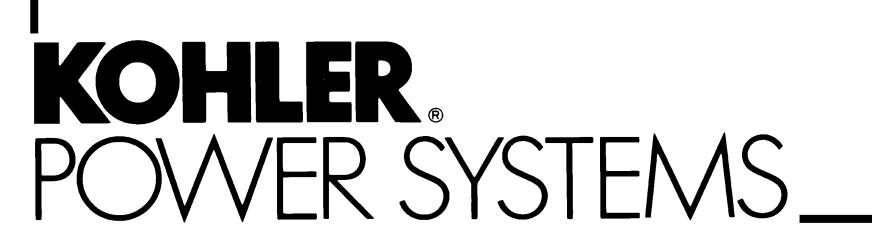

| Safety Precautions and Instructions |                          |                                                         |          |  |  |  |
|-------------------------------------|--------------------------|---------------------------------------------------------|----------|--|--|--|
| Introduction                        |                          |                                                         |          |  |  |  |
| Service Assistan                    | nce .                    |                                                         | 8        |  |  |  |
| Section 1 Syster                    | m Ree                    | quirements and Software Installation                    | 9        |  |  |  |
|                                     | 1.1                      | OnCue Software                                          | 9        |  |  |  |
|                                     | 1.2                      | System Requirements                                     | 9        |  |  |  |
|                                     | 1.3                      | Network Bridge                                          | 9        |  |  |  |
|                                     | 1.4                      | Internet Configuration and Security                     | 9        |  |  |  |
|                                     | 1.5                      | Software Installation                                   | 10       |  |  |  |
|                                     |                          | 1.5.1 Microsoft .NET Framework                          | 10       |  |  |  |
|                                     |                          | 1.5.2 Device Installer                                  | 10       |  |  |  |
|                                     |                          | 1.5.3 Kohler OnCue                                      | 10       |  |  |  |
| Section 2 Softwa                    | are C                    | onfiguration                                            | 13       |  |  |  |
|                                     | 2.1                      | Introduction                                            | 13       |  |  |  |
|                                     | 2.2                      | Start OnCue                                             | 13       |  |  |  |
|                                     | 2.3                      | Network Bridge Address or Domain Name and Password      | 15       |  |  |  |
|                                     |                          | 2.3.1 Network Bridge Address or Domain Name             | 15       |  |  |  |
|                                     |                          | 2.3.2 Network Bridge Passwords                          | 17       |  |  |  |
|                                     |                          | 2.3.3 Password Reset                                    | 17       |  |  |  |
|                                     | 2.4                      | Notification                                            | 18       |  |  |  |
|                                     |                          | 2.4.1 Privacy Statement                                 | 18       |  |  |  |
|                                     |                          | 2.4.2 Email Configuration                               | 18       |  |  |  |
|                                     |                          | 2.4.3 Disable Notification                              | 20       |  |  |  |
|                                     |                          | 2.4.4 Cellular Telephone SMS Text Message Configuration | 20       |  |  |  |
|                                     | 2.5                      | Automatically Run OnCue                                 | 21       |  |  |  |
| Section 3 Opera                     | tion .                   |                                                         | 23       |  |  |  |
|                                     | 3.1                      | Introduction                                            | 23       |  |  |  |
|                                     | 3.2                      | Program Description                                     | 23       |  |  |  |
|                                     |                          | 3.2.1 OnCue Windows Service Module                      | 23       |  |  |  |
|                                     |                          | 3.2.2 OnCue User Interface                              | 23       |  |  |  |
|                                     | 3.3                      | User Interface Screen                                   | 24       |  |  |  |
|                                     | 3.4                      | Operation Data                                          | 25       |  |  |  |
|                                     | 3.5                      | Fault Notification                                      | 25       |  |  |  |
|                                     |                          | 3.5.1 Notification on the UI                            | 25       |  |  |  |
|                                     | ~ ~                      | 3.5.2 Balloon Tip Messages                              | 26       |  |  |  |
|                                     | 3.6                      | Remote Generator Set Control                            | 26       |  |  |  |
|                                     |                          |                                                         |          |  |  |  |
|                                     | 07                       |                                                         | 20<br>07 |  |  |  |
|                                     | ა./<br>იი                |                                                         | 21       |  |  |  |
|                                     | 3.8                      |                                                         | 21       |  |  |  |
| Appendix A Abbre                    | Appendix A Abbreviations |                                                         |          |  |  |  |

# Notes

IMPORTANT SAFETY INSTRUCTIONS. Electromechanical equipment, including generator sets and accessories, can cause bodily harm and pose life-threatening danger when improperly installed, operated, or maintained. To prevent accidents be aware of potential dangers and act safely. Read and follow all safety precautions and instructions. SAVE THESE INSTRUCTIONS.

This manual has several types of safety precautions and instructions: Danger, Warning, Caution, and Notice.

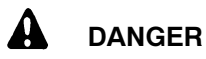

Danger indicates the presence of a hazard that *will cause severe personal injury, death*, or *substantial property damage*.

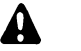

#### WARNING

Warning indicates the presence of a hazard that *can cause severe personal injury, death,* or *substantial property damage*.

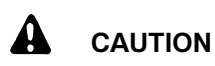

Caution indicates the presence of a hazard that *will* or *can cause minor personal injury* or *property damage*.

#### NOTICE

Notice communicates installation, operation, or maintenance information that is safety related but not hazard related.

Safety decals affixed to the equipment in prominent places alert the operator or service technician to potential hazards and explain how to act safely. The decals are shown throughout this publication to improve operator recognition. Replace missing or damaged decals.

## **Accidental Starting**

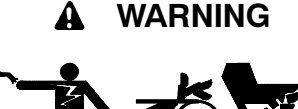

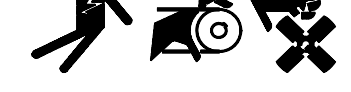

Accidental starting. Can cause severe injury or death.

Disconnect the battery cables before working on the generator set. Remove the negative (-) lead first when disconnecting the battery. Reconnect the negative (-) lead last when reconnecting the battery.

Disabling the generator set. Accidental starting can cause severe injury or death. Before working on the generator set or connected equipment, disable the generator set as follows: (1) Move the generator set master switch to the OFF position. (2) Disconnect the power to the battery charger. (3) Remove the battery cables, negative (-) lead first. Reconnect the negative (-) lead last when reconnecting the battery. Follow these precautions to prevent starting of the generator set by an automatic transfer switch, remote start/stop switch, or engine start command from a remote computer.

## Hazardous Voltage/ Moving Parts

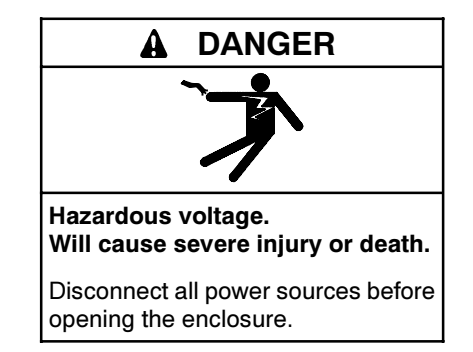

Short circuits. Hazardous voltage/current can cause severe injury or death. Short circuits can cause bodily injury and/or equipment damage. Do not contact electrical connections with tools or jewelry while making adjustments or repairs. Remove all jewelry before servicing the equipment.

#### NOTICE

**Electrostatic discharge damage.** Electrostatic discharge (ESD) damages electronic circuit boards. Prevent electrostatic discharge damage by wearing an approved grounding wrist strap when handling electronic circuit boards or integrated circuits. An approved grounding wrist strap provides a high resistance (about 1 megohm), *not a direct short*, to ground.

# Notes

This manual provides operation instructions for OnCue<sup>™</sup> Software. OnCue software can be used with the following generator set models:

- 8.5RES with ADC-RES
- 12RES with ADC-RES
- 17RES with ADC-RES
- 18RES with ADC-RES
- 15RES with ADC 2100
- 30RES with ADC 2100
- 15RYG with ADC 2100
- 30RYG with ADC 2100
- Note: OnCue<sup>™</sup> software is designed for the generator set model and controller combinations shown above. OnCue<sup>™</sup> software is not designed to work with other generator set models.

Information in this publication represents data available at the time of print. Kohler Co. reserves the right to change this publication and the products represented without notice and without any obligation or liability whatsoever.

Read this manual and carefully follow all procedures and safety precautions to ensure proper equipment operation and to avoid bodily injury. Read and follow the Safety Precautions and Instructions section at the beginning of this manual. Keep this manual with the equipment for future reference.

## List of Related Literature

Figure 1 lists related literature.

| Literature Type                                   | Part Number |  |  |
|---------------------------------------------------|-------------|--|--|
| OnCue Specification Sheet                         | G6-98       |  |  |
| OnCue Network Bridge Installation<br>Instructions | TT-1486     |  |  |

Figure 1 Related Literature

# **Service Assistance**

For professional advice on generator set power requirements and conscientious service, please contact your nearest Kohler distributor or dealer.

- Consult the Yellow Pages under the heading Generators—Electric.
- Visit the Kohler Power Systems website at KohlerPower.com.
- Look at the labels and stickers on your Kohler product or review the appropriate literature or documents included with the product.
- Call toll free in the US and Canada 1-800-544-2444.
- Outside the US and Canada, call the nearest regional office.

# Headquarters Europe, Middle East, Africa (EMEA)

Kohler Power Systems 3 rue de Brennus 93200 Saint Denis France Phone: (33) 1 49 178300 Fax: (33) 1 49 178301

#### Asia Pacific

Power Systems Asia Pacific Regional Office Singapore, Republic of Singapore Phone: (65) 6264-6422 Fax: (65) 6264-6455

#### China

North China Regional Office, Beijing Phone: (86) 10 6518 7950 (86) 10 6518 7951 (86) 10 6518 7952 Fax: (86) 10 6518 7955 East China Regional Office, Shanghai

Phone: (86) 21 6288 0500 Fax: (86) 21 6288 0550

#### India, Bangladesh, Sri Lanka

India Regional Office Bangalore, India Phone: (91) 80 3366208 (91) 80 3366231 Fax: (91) 80 3315972

#### Japan, Korea

North Asia Regional Office Tokyo, Japan Phone: (813) 3440-4515 Fax: (813) 3440-2727

#### Latin America

Latin America Regional Office Lakeland, Florida, USA Phone: (863) 619-7568 Fax: (863) 701-7131

## 1.1 OnCue Software

A personal computer (PC) running Kohler<sup>®</sup> OnCue<sup>™</sup> software can communicate with the generator set models listed in the Introduction to monitor the generator set from any location with Internet access. With the correct password, you can also use the PC to signal the generator set controller to start or stop the engine or reset a fault.

The PC can be set up to automatically send email or text messages to notify selected recipients of generator set faults.

The generator set must be equipped with the OnCue™ network bridge, which allows connection of the generator set to the Internet through an Ethernet router and cable or DSL modem. See TT-1486 for network bridge installation, connection, and setup instructions.

## **1.2 System Requirements**

OnCue<sup>™</sup> software is designed to run on a personal computer (PC) connected to the Internet through a cable or DSL modem and an Ethernet router. The following items are the minimum requirements and recommendations for the computer system and related hardware.

- Personal computer (PC) with Microsoft<sup>®</sup> Windows Vista or Windows XP
- 512 MB RAM
- Up to 500 MB of available hard disk space may be required
- "Always-on" Internet service via DSL or cable modem
- Network bridge for generator set connection to the Ethernet. The network bridge is included with OnCue™ software kit.
- Ethernet router with a firewall for connection of the network bridge and one or more PCs to the modem. See router requirements, listed separately.
- An uninterruptible power supply (UPS) for the PC is strongly recommended.
- Network cable for connection of the network bridge to the Ethernet router (not included with the OnCue kit)

 $Microsoft^{\circledast}, Windows Vista^{\circledast}, and Windows XP^{\circledast}$  are registered trademarks of Microsoft Corporation.

Ethernet router requirements:

- Network Address Translation (NAT) is required to prevent Internet traffic from accessing the network bridge except as configured for OnCue.
- A wireless router (if used) should be encrypted to prevent untrusted devices from accessing your network bridge.

Requirements for remote access from a PC communicating over the Internet:

- The router must have port forwarding capability.
- One of two methods to identify the router is required:
  - The router should have dynamic DNS (domain name system) capability (check the router documentation), or
  - A static IP address for the Ethernet router may be obtained from the ISP (Internet service provider).
- When using OnCue from a remote location behind a firewall, it may be necessary to configure the firewall to open port 502. Contact your network administrator for assistance, if necessary.

## 1.3 Network Bridge

The network bridge is included in the OnCue<sup>™</sup> software kit. See TT-1486, Installation Instructions, for instructions to install, connect, and configure the network bridge and other hardware. TT-1486 is included with the OnCue<sup>™</sup> software kit.

# 1.4 Internet Configuration and Security

OnCue is designed to operate on a secure home network. Your network should have a router with a firewall that prevents unsolicited network traffic from accessing your network. If you have a wireless network, it should be encrypted to prevent unwanted access.

The network bridge does not secure the network connection used to configure its network address. The bridge does secure the network connection used to start, stop, and reset the generator and to change the bridge password. The bridge only encrypts the password (generator commands and status are not encrypted).

#### Internet router configuration

Your internet router must be configured to forward TCP port 502 to the network bridge attached to the genset. See TT-1486 and consult the documentation for your internet router for instructions to configure port forwarding.

#### PC configuration

If a firewall is running on your PC, the firewall may prompt you to allow OnCue to use port 502. You should allow the connection.

## 1.5 Software Installation

#### 1.5.1 Microsoft .NET Framework

The OnCue software requires Microsoft<sup>®</sup> .NET framework 3.5. The .NET framework files are included on the OnCue CD-ROM. If the PC does not have the

required version of .NET Framework, the OnCue install program will install it and then prompt you to restart the PC.

#### 1.5.2 Device Installer

Device Installer software is included on the OnCue CD-ROM. Device Installer is required for configuration of the J1939/Ethernet converter. See TT-1486.

#### 1.5.3 Kohler OnCue

- **Note:** You must have the Kohler J1939–Ethernet bridge configured with a valid IP address using Device Installer. See TT-1486 for instructions.
  - 1. Insert the software CD-ROM into your PC's disk drive and allow it to start. The opening screen will appear. See Figure 1-1.
  - 2. Click on OnCue<sup>™</sup> Software.

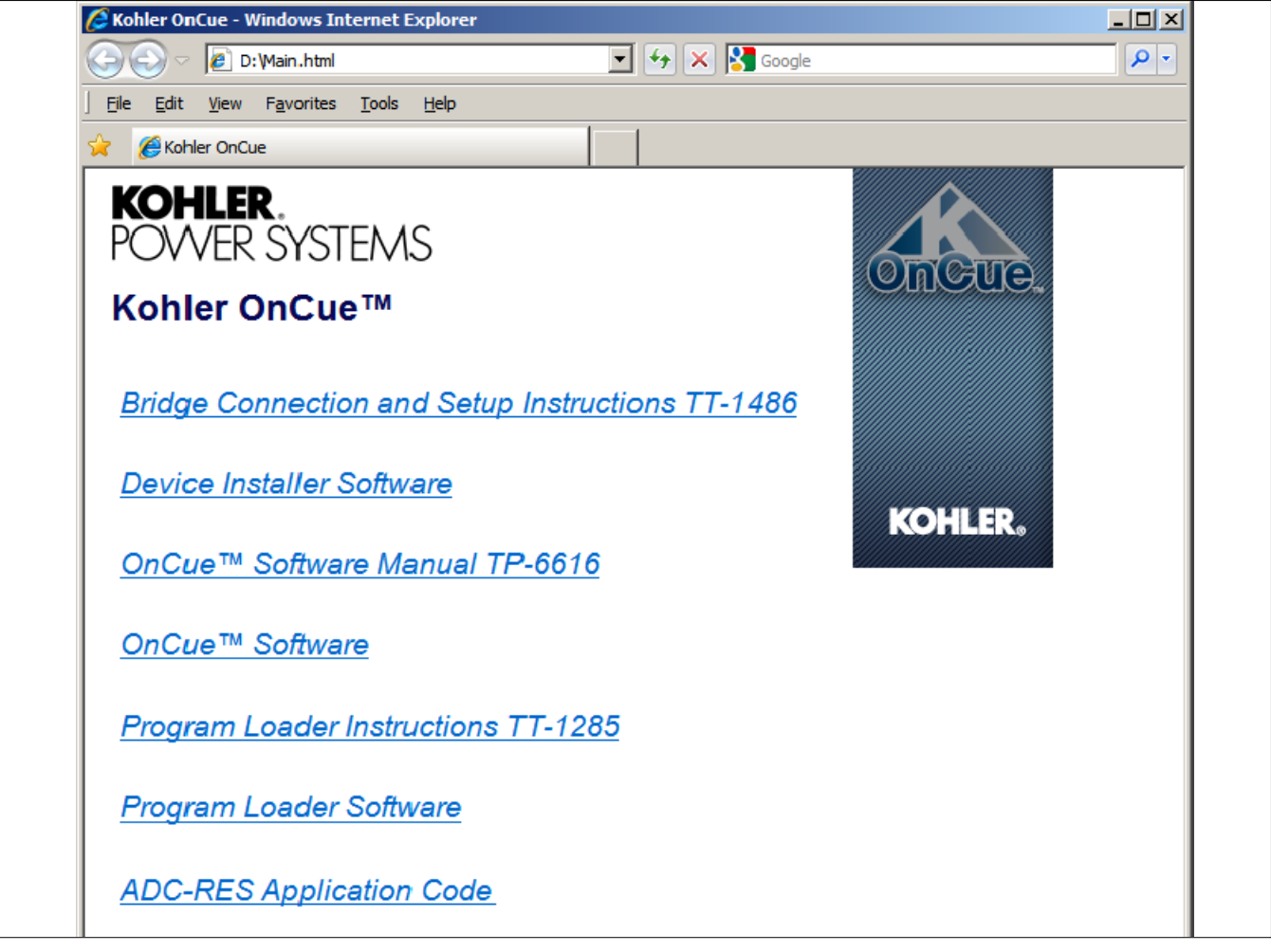

Figure 1-1 CD Opening Screen

- 3. If the PC does not have the required version of .NET Framework, the OnCue install program will install it and then prompt you to restart the PC.
- 4. Read the license agreement, click the box to accept the terms in the license agreement, and click on the Install button. See Figure 1-2.

Note: See Section 2.4.1, Privacy Statement.

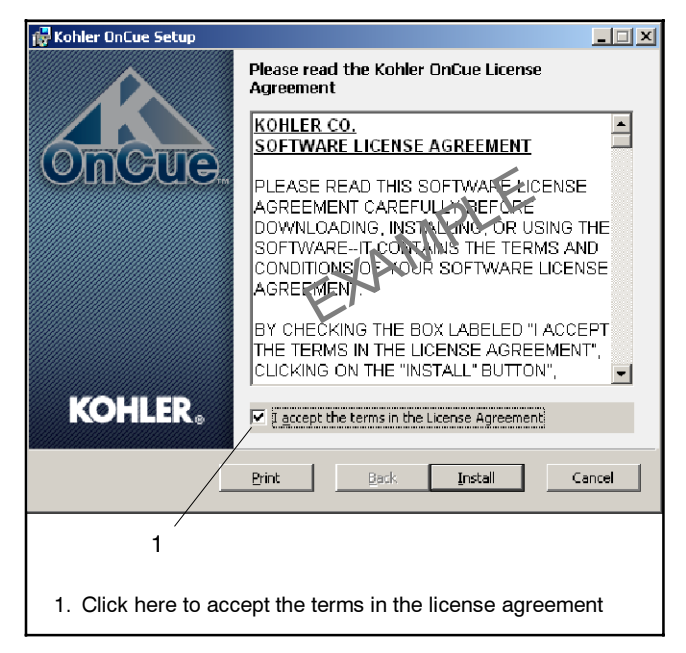

Figure 1-2 Kohler OnCue Installation Screen with License Agreement

- 5. Wait for the program to install. A status screen shows the progress of the installation.
- 6. A new screen will appear when installation is complete. Click Finish.
- **Note:** If a firewall is running on your PC, the firewall may prompt you to allow OnCue to use port 502. You should allow the connection.

# Notes

## 2.1 Introduction

This section contains instructions for configuration of communication settings on the PC and configuration of email and text messaging for fault notification.

Note: Before starting the OnCue<sup>™</sup> software, use the Device Installer software provided with the OnCue kit to configure the network bridge. For instructions, refer to TT-1486, also provided with the kit.

## 2.2 Start OnCue

- 1. Start OnCue by clicking on Start > All Programs > Kohler OnCue. A new icon will appear in the lower right corner of the screen. See Figure 2-2.
- 2. Open OnCue by double-clicking on the OnCue icon in the lower right-hand corner of the screen.

The OnCue User Interface Window opens. See Figure 2-3.

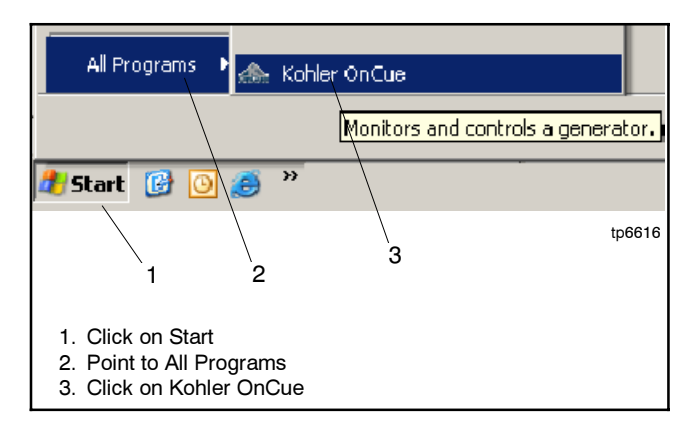

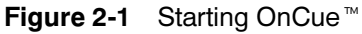

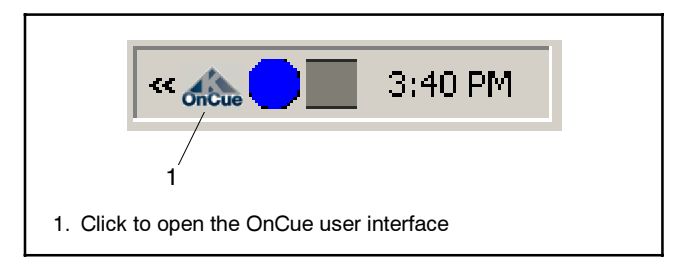

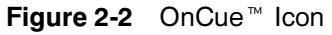

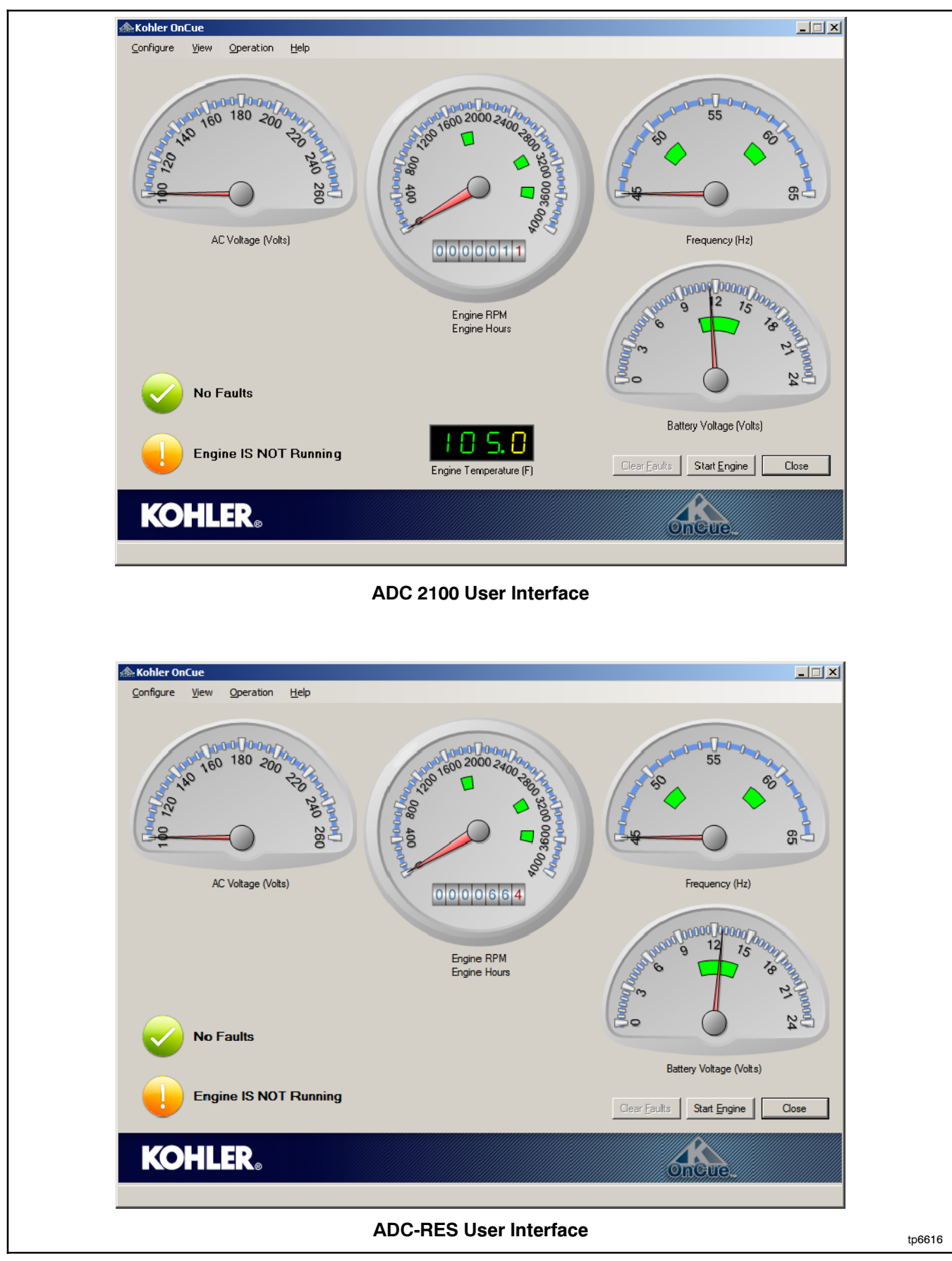

Figure 2-3 OnCue<sup>™</sup> User Interface Window

## 2.3 Network Bridge Address or Domain Name and Password

OnCue<sup>m</sup> may be installed on local and remote PCs. See Figure 2-5.

- A local PC is connected to the same Ethernet router as the network bridge. It communicates with the network bridge through the Ethernet router.
- A remote PC communicates with the network bridge and Ethernet router over the Internet. The remote PC must know the external IP address or domain name for the Ethernet router in order to establish a connection for communication.

## 2.3.1 Network Bridge Address or Domain Name

OnCue needs to know the IP address or domain name of the network bridge (for a local PC) or ethernet router (for a remote PC).

Note: Use Device Installer software to assign an IP address to the network bridge before running OnCue<sup>™</sup>. See instruction sheet TT-1486 provided with the OnCue<sup>™</sup> kit. 1. Click on the top toolbar, Configure > Network Bridge Address and Password to open the Network Bridge and Password Setup window shown in Figure 2-4.

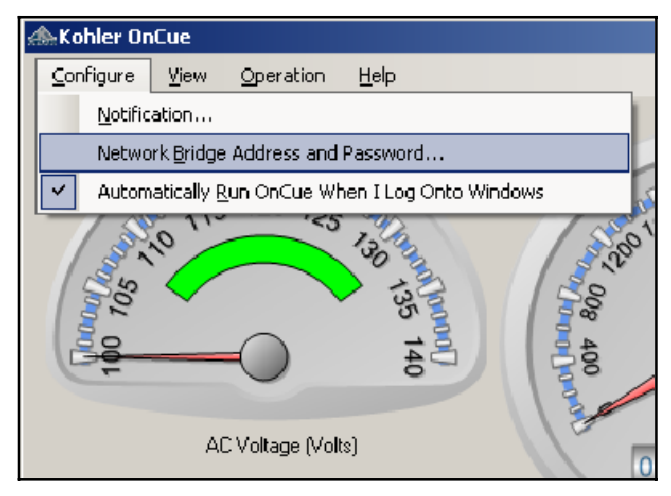

Figure 2-4 Configure Menu

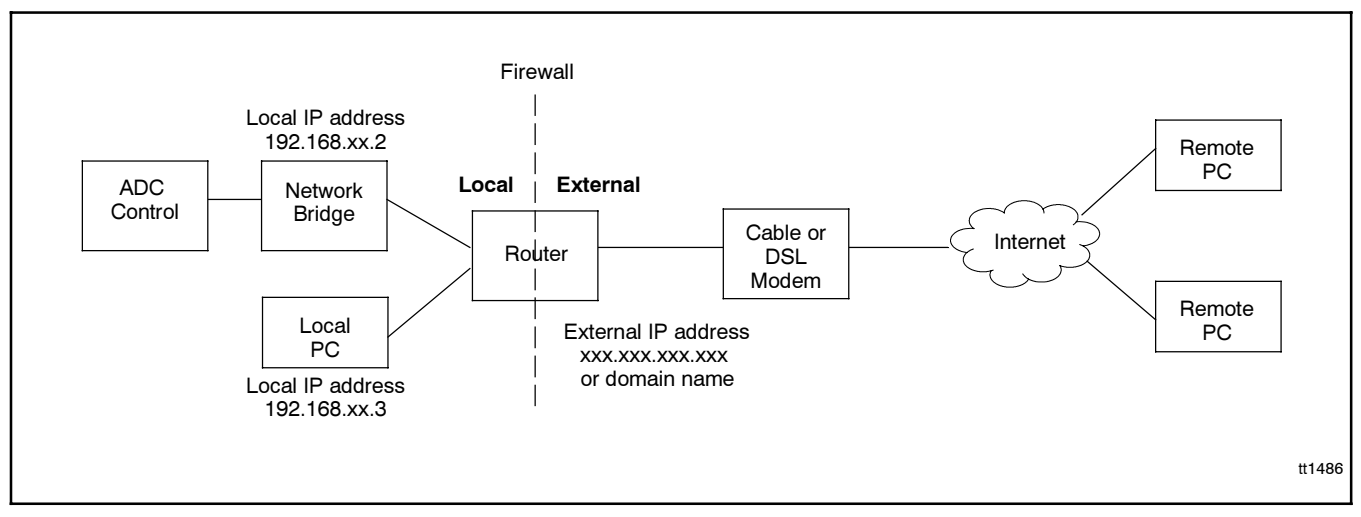

Figure 2-5 Local and Remote PCs

- 2. Enter the IP address or domain name as shown in Figure 2-6.
  - a. If the PC and the network bridge are connected to the same Ethernet router, enter the IP address that was assigned to the network bridge using Device Installer software. See Figure 2-5 and TT-1486.
  - b. If the PC is a remote computer accessing the network bridge over the Internet, enter the external IP address or domain name of the ethernet router. See Figure 2-5 and TT-1486.
  - **Note:** For access by a remote PC, a static IP address OR a domain name with dynamic DNS is required for the Ethernet router. See TT-1486 and the router documentation for more information.

| Network Bridge and Password Setup                             | X |
|---------------------------------------------------------------|---|
| Enter the communications information for the network bridge.  |   |
| Network bridge address:                                       | - |
|                                                               |   |
|                                                               |   |
| Enter or change the password.                                 | _ |
| <ul> <li>Leave password unchanged.</li> </ul>                 |   |
| C Change the password on both the network bridge and the PC.  |   |
| C Enter a new password to both the network bridge and the PC. |   |
| C Re-enter the current password on the PC only.               |   |
|                                                               |   |
|                                                               |   |
|                                                               |   |
|                                                               |   |
| Show password                                                 |   |
|                                                               | 1 |
|                                                               | 1 |
|                                                               |   |
| OK. Cancel                                                    |   |
|                                                               |   |
|                                                               |   |

Figure 2-6 Network Bridge and Password Setup

3. Select one of the the password options. See Section 2.3.2 for more information.

**Note:** The default password does not allow remote control (start, stop, clear faults).

Selecting one of the options to change the password will reveal text boxes for the new password. See Figure 2-7.

Type the new password into the first box, then type it again in the second box for confirmation. Click on the Show Password box to see the password as you type, if desired.

**Note:** Passwords are case-sensitive. Check the Caps Lock key on your keyboard and be sure to note upper- and lower-case letters in your password.

Store your password in a secure location. OnCue  $^{\scriptscriptstyle \rm M}$  cannot tell you the password.

- 4. Select the controller model: ADC 2100 or ADC-RES.
- 5. Click OK.

| Network Bridge and Password Setup                             |   |  |  |  |  |
|---------------------------------------------------------------|---|--|--|--|--|
| Enter the communications information for the network bridge.  |   |  |  |  |  |
| Network bridge address: 10.4.121.255                          |   |  |  |  |  |
|                                                               |   |  |  |  |  |
| Enter or change the password.                                 |   |  |  |  |  |
| Options<br>Options                                            |   |  |  |  |  |
| Change the necessary of an both the network bridge and the PC |   |  |  |  |  |
| Enter a new password on point the network bridge and the PC   |   |  |  |  |  |
| C Re-enter the current password on the PC only                |   |  |  |  |  |
|                                                               |   |  |  |  |  |
|                                                               |   |  |  |  |  |
| New password (again):                                         |   |  |  |  |  |
|                                                               |   |  |  |  |  |
| Show password                                                 |   |  |  |  |  |
| Select the controller model. ADC-RES                          | า |  |  |  |  |
|                                                               | - |  |  |  |  |
|                                                               | - |  |  |  |  |
| OK Cancel                                                     |   |  |  |  |  |
|                                                               |   |  |  |  |  |

Figure 2-7 New Password Configuration

#### 2.3.2 Network Bridge Passwords

A password is required for remote control of the generator set using OnCue. The password allows the PC to perform the following functions:

- Engine start
- Engine stop
- Clear faults (ADC 2100 controller only)

The password protects against the possibility of other computers equipped with OnCue software starting or stopping your generator set's engine or clearing faults from your generator set's controller.

Note: The factory default password will not allow remote control.

The network bridge is shipped from the factory with the factory default password. The PC operator must change the password on the network bridge and the PC to enable remote control of the generator set.

To change the password, click on Configure in the OnCue<sup>™</sup> menu bar and select Network Bridge and Password Setup. Select from one of four options shown on the screen. See Figure 2-9.

Record the password and store it in a secure location.

Once the password has been set through the configuration screen, it does not need to be entered again unless it needs to be changed.

### 2.3.3 Password Reset

Use the password reset button on the network bridge if the password is lost or forgotten. See Figure 2-8 for the location of the password reset button.

To reset the network bridge password, use a bent paperclip or similar small tool to press and hold the password reset button for at least 10 seconds. The OnCue display will show Not Connected when the password resets. The password will be reset to the factory default password.

After resetting the password, follow the instructions in Section 2.3.1 to enter a new password to both the network bridge and the PC.

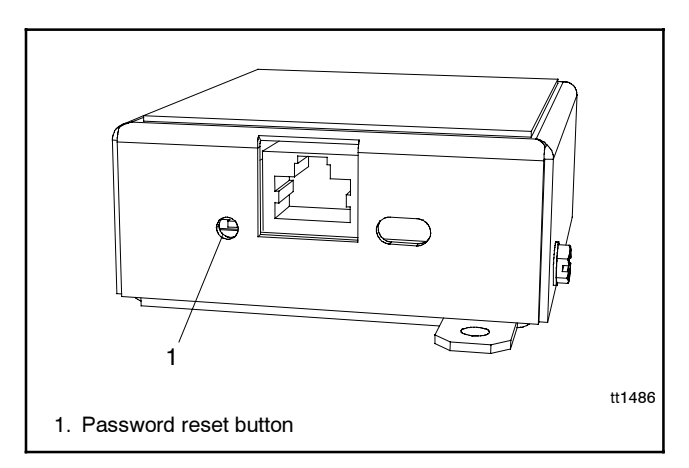

Figure 2-8 Network Bridge Password Reset Button

| Password Selection                                         | Description                                                                                                    |  |  |
|------------------------------------------------------------|----------------------------------------------------------------------------------------------------|--|--|
| Leave the password unchanged.                              | Select this option to connect to the network bridge without changing the password.                                                                                                    |  |  |
|                                                            | <b>Note:</b> The factory default password will not allow remote control (start, stop, or clear faults from the PC).                                                                                                    |  |  |
| Enter a new password for both the network bridge and PC.   | Select this option to enter the password for the first time or after the password has been reset at the network bridge.                                                                                                    |  |  |
| Change the password on both the network bridge and the PC. | Select this option to change an old password to something<br>new. It is a good practice to periodically change your<br>passwords for security purposes. This option is disabled if<br>the password has not been changed from the default<br>password. |  |  |
| Re-enter the current password on the PC only.              | Changes the password on the PC but not on the network<br>bridge. Select this option if you are connecting a new<br>computer or a second computer, or if the password has<br>somehow been deleted from the PC.                                         |  |  |

Figure 2-9 Password Choices

## 2.4 Notification

The OnCue<sup>™</sup> program can be configured to send email or text messages alerting the recipient of generator set faults. Any local PC (connected to the router) or remote PC (connected over the Internet) running the OnCue program can be configured to send messages.

Email and text messages include:

- Date
- Time
- Location (user-defined)
- Engine runtime hours
- Description of the event (see below)

The following events will generate a message to all addresses in the recipients list:

- · Auxiliary fault
- Battery voltage fault (high or low)
- High engine temperature fault
- Coolant fault (low coolant and loss of coolant, liquid-cooled engines only)
- Low oil pressure fault
- Overcrank fault
- Frequency fault (over or under)
- Overspeed fault
- Voltage fault (over or under)
- Communications fault
- Generator engine start
- Generator engine stop
- Fault cleared

There are two notification options:

- Email
- SMS Text Messaging

#### 2.4.1 Privacy Statement

The OnCue<sup>™</sup> system provides emails or electronic communications updating you on the status of your Kohler<sup>®</sup> generator and allowing you to monitor the unit remotely. These emails and text messages are routed through a Kohler-hosted server. In order to provide better service, Kohler may retain copies of these emails or electronic communications. These saved communications may include the sender's name, the sender's and recipients' email addresses, and generator information. Kohler Co. takes customer privacy very seriously and will take reasonable measures to keep the information secure.

Except in the limited circumstances described in this paragraph, Kohler Co. will not sell or share the collected information with unaffiliated third parties. We may disclose information if and when we believe it is necessary to comply with any law, rule, court order, or subpoena, or to enforce our legal rights, or to protect our business, property and operations.

Kohler Co. may update this policy at any time. The updated privacy policy will be posted on the Kohler Power Systems website, www.KohlerPower.com. If you have questions or concerns about this policy, please contact Kohler Co. by email at <u>generatorfeedback@kohler.com</u>, or call 1-800-544-2444.

By accepting the software licensing agreement, you are acknowledging your awareness of this privacy policy and granting Kohler Co. permission to save the information identified above.

#### 2.4.2 Email Configuration

- Configure notification options by opening the Notification Setup window: Configure>Notification... See Figure 2-10.
- Click on the Enable Notificaton checkbox to allow notification setup and to enable OnCue to send notifications to the addresses on the recipient list. A check mark appears in the box when enabled. No notifications will be sent if the checkbox is not checked.
- 3. Enter the information shown in Figure 2-11.
- 4. Enter the email address for new recipient to the Add field, and then click on the Add button.
- 5. To delete an Email address in the list, highlight the address to remove and click the Delete button.

| Notification Setup              | ×                       |
|---------------------------------|-------------------------|
| Enable notification:            | $\overline{\mathbf{v}}$ |
| Sender e- <u>m</u> ail address: |                         |
| Sender <u>d</u> isplay name:    |                         |
| <u>L</u> ocation                |                         |
| Notification list:              |                         |
|                                 |                         |
|                                 |                         |
|                                 |                         |
|                                 |                         |
| Project and the set to and do   |                         |
|                                 |                         |
| <u>A</u> dd Remo                | Send Test E-Mail        |
|                                 | OK Cancel               |
|                                 |                         |

| Email Configuration Item | Descr |
|--------------------------|-------|

Figure 2-10 Notification Setup Window

- 6. After all recipients' email addresses have been added, send a test email to ensure that the notification settings have been configured properly.
  - a. Click on Send Test E-mail to send a test message to all recipients on the list.
  - b. Verify that all recipients received the test message from "OnCue Notification." See Figure 2-12 for a typical test message.
  - c. If the test message was not received, check the email address entered into OnCue. Also instruct the recipient to check their spam email box or junk email box. It may be necessary for recipients to add the following email address to their email address book or "safe senders" list:

doNotReplyOnCueNotificationSystem@kohler.com

| Email Configuration Item | Description                                                                                                    |
|--------------------------|----------------------------------------------------------------------------------------------------|
| Enable Notification      | Check this box. Notification cannot be set up and notifications will not be sent if this box is not checked.                                                                                                    |
| Sender Email Address     | Enter the sender's email address (customer's email address). If a recipient replies to an OnCue notification message, the reply will be sent to this email address.                                                                                              |
| Sender Display Name      | Enter a suitable display name (e.g. Kohler OnCue).                                                                                                    |
| Location                 | Enter a name or address to identify the generator set location.                                                                                                    |
| Recipient Address to Add | Enter recipient email addresses into the Email Address to Add field and click the Add button. Repeat this step for each email address to add. (This also applies for cell phone SMS text messaging. See additional information about SMS text messaging, below.) |
| Add button               | Click Add after typing the recipient's address into the box to add it to the notification list.                                                                                                    |
| Remove button            | Select a name in the notification list and click Remove to delete it from the list.                                                                                                    |
| Notification List        | All recipients' addresses will appear here after they have been added using the Add button.                                                                                                    |

Figure 2-11 Email Configuration Information

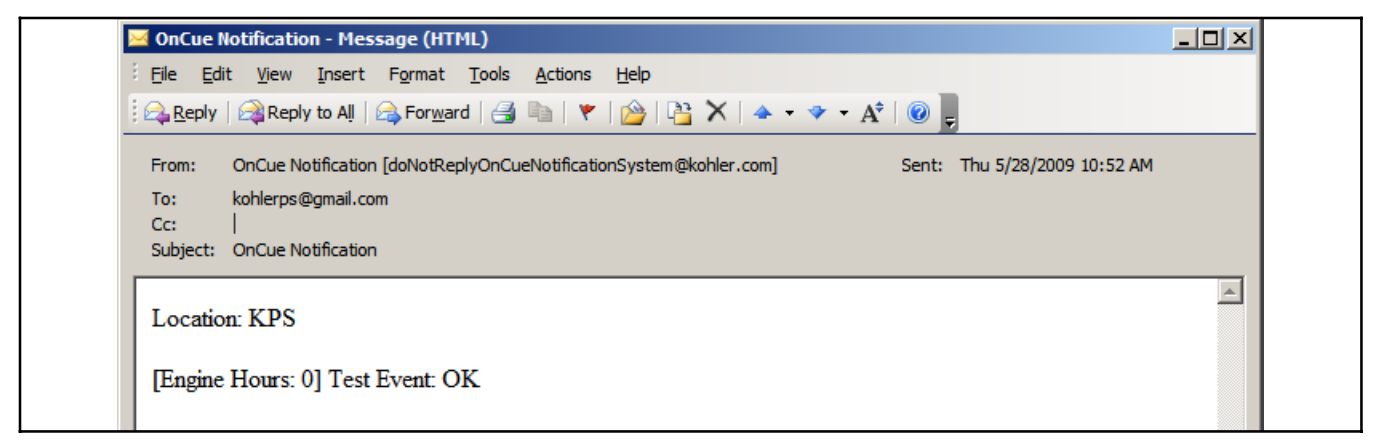

Figure 2-12 Typical Test Message

### 2.4.3 Disable Notification

To stop sending messages, open the Notification Setup window and click on the Enable notification box so that the check mark disappears. Addresses in the notification list will appear greyed out but are not lost when notification is disabled.

### 2.4.4 Cellular Telephone SMS Text Message Configuration

SMS text messaging to a cellular telephone or other device is accomplished by sending an email to the cellular provider's email-to-SMS system. For example, if the customer is a subscriber of Verizon Wireless with the cellular telephone number 920-555-1212, a text message can be sent to their cell phone by sending an email to 9205551212@vtext.com. Determine the customer's cellular telephone service provider and verify that their cell phone is equipped to receive SMS messages. Make sure that the customer is aware of any text messaging charges the cellular telephone provider may charge for received text messages.

The email address configuration for text messaging for several cellular telephone providers is shown in Figure 2-13. If the customer's provider is not shown below, please consult the provider or the provider's website for additional details.

As an example, the address for a text message to an Alltel cell phone with the number 212-555-1212 would be:

2125551212@message.alltel.com

| Provider                                     | Email Address Configuration for Text Messaging                                        |
|----------------------------------------------|---------------------------------------------------------------------------------------|
| Alltel                                       | [10-digit phone number]@message.alltel.com                                            |
| AT&T Wireless                                | [10-digit phone number]@mmode.com                                                     |
| Boost Mobile                                 | [10-digit phone number]@myboostmobile.com                                             |
| Cingular (now part of AT&T)                  | [10-digit phone number]@mobile.mycingular.com OR:<br>[10-digit number]@cingularme.com |
| Nextel (now part of Sprint Nextel)           | [10-digit phone number]@messaging.nextel.com                                          |
| Sprint PCS (now Sprint Nextel)               | [10-digit phone number]@messaging.sprintpcs.com                                       |
| T-Mobile                                     | [10-digit phone number]@tmomail.net                                                   |
| U.S. Cellular<br>(http://www.uscellular.com) | [10-digit phone number]@email.uscc.net                                                |
| Verizon<br>(http://www.verizonwireless.com)  | [10-digit phone number]@vtext.com                                                     |
| Virgin Mobile USA                            | [10-digit phone number]@vmobl.com                                                     |

Figure 2-13 Email Address Configurations for Text Messaging

## 2.5 Automatically Run OnCue

Verify that the box next to Automatically Run OnCue When I Log Onto Windows is checked. This is the default setting. See Figure 2-14. When this feature is enabled, the OnCue<sup>™</sup> icon will appear in your system tray whenever you are logged on to the PC, and balloon tip messages will appear on the screen if a fault condition is detected. Balloon tip fault messages appear only when the user interface screen is not displayed.

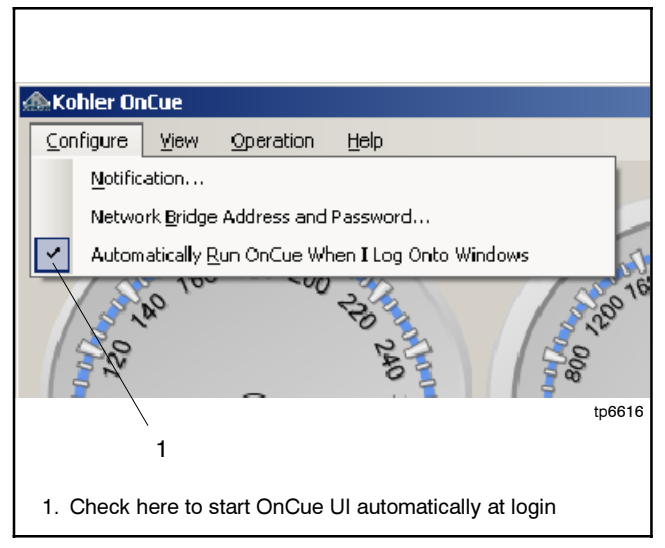

Figure 2-14 Automatically Run OnCue

If the Automatically Run feature is not selected, the user interface (UI) program will not start at login.

**Note:** The OnCue service runs, monitoring the generator set and sending notifications, even if the user interface program is not started.

If the user interface program does not run automatically at login, click Start>All Programs>Kohler OnCue to start the UI after logging onto the PC. See Figure 2-15.

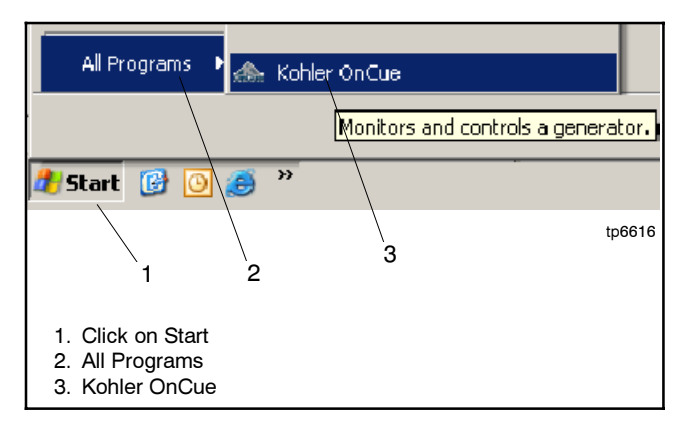

Figure 2-15 Starting the UI from the Start menu

# Notes

## 3.1 Introduction

The OnCue<sup>™</sup> program automatically starts and runs immediately after installation on a personal computer (PC). The program monitors the generator set and generates messages even when the user interface is not displayed. After the program has been configured to send email and/or text messages, it will continue to send messages as long as the PC is turned on and connected to the Internet, even when you are not logged in.

Generator set engine start, engine stop, and fault messages are displayed on the user interface screen. If the user interface screen is closed or minimized, a balloon tip message will appear in the event of a generator set start, stop, or fault condition.

If the PC is turned off and then back on, the OnCue program starts automatically. However, if the Automatically Run OnCue feature in the Configure menu is not selected, the user interface portion of the program will not start automatically and balloon-tip notification at the PC will not be activated. See Section 2.5.

## 3.2 Program Description

The OnCue<sup>™</sup> Generator Monitoring program is made up of two parts: the Windows service module and the user interface.

### 3.2.1 OnCue Windows Service Module

The OnCue Windows Service Module starts automatically when the program is installed and runs in the background. If the PC is turned off, the OnCue Windows Service Module starts automatically when the PC is turned back on. The Windows Service Module monitors the generator set operation and sends messages to the PC, email messages (if configured to send email messages), and text messages (if configured for text messaging) in the event of a generator set start, stop, or fault condition.

The windows service module continues to run as long as the computer is turned on, monitoring the generator set and sending email and text messages in the event of a generator set fault condition. Logging off does not stop the program. However, the PC must be on and connected to the Internet in order for the program to continue to monitor the generator set and send messages.

An uninterruptible power supply (UPS) for the PC, router, and modem is recommended to keep the PC

running and the program monitoring the generator set in the event of a power outage. When the utility power is lost, there may be a moment with no power before the generator set starts and provides emergency power. The PC could shut down during this time if not connected to a UPS.

## 3.2.2 OnCue User Interface

The OnCue User Interface (UI) is active only when the customer chooses to use it. The user interface allows the customer to view the generator set operation data, start or stop the engine, and clear faults. The user interface screen can be closed while the service module portion of the program continues to monitor the generator set status and send fault messages. In the event of a fault, a balloon tip message will be displayed on the PC even if the OnCue user interface screen is closed.

If the Automatically Run feature described in Section 2.5 is enabled, the user interface portion of the program starts at each login and displays an OnCue icon in the system tray. If the Automatically Run feature is not selected, the user interface program will not start at login. In that case, click Start>All Programs>Kohler OnCue to start the user interface program.

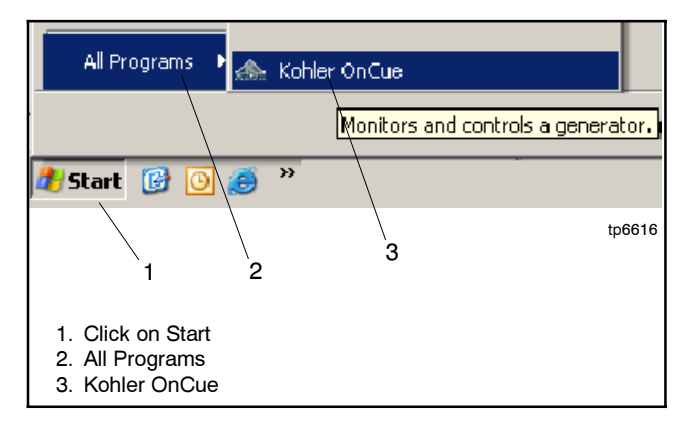

Figure 3-1 Starting the UI from the Start menu

## 3.3 User Interface Screen

The OnCue Windows Service Module runs in the background as long as the computer is running.

If the Automatically Run feature is enabled, the user interface portion of the program starts at each login and displays an OnCue icon in the system tray. If the OnCue user interface screen shown in Figure 3-2 is not displayed, open it by double-clicking on the OnCue icon in the system tray at the lower right-hand corner of the screen.

**Note:** If automatic operation is turned off, the icon will not appear in the system tray after login. See Section 3.2.2.

In addition to the operation data display and operation buttons on the user interface screen, the menu bar at the top of the screen provides additional functions. See Sections 3.6.1 and 3.7.

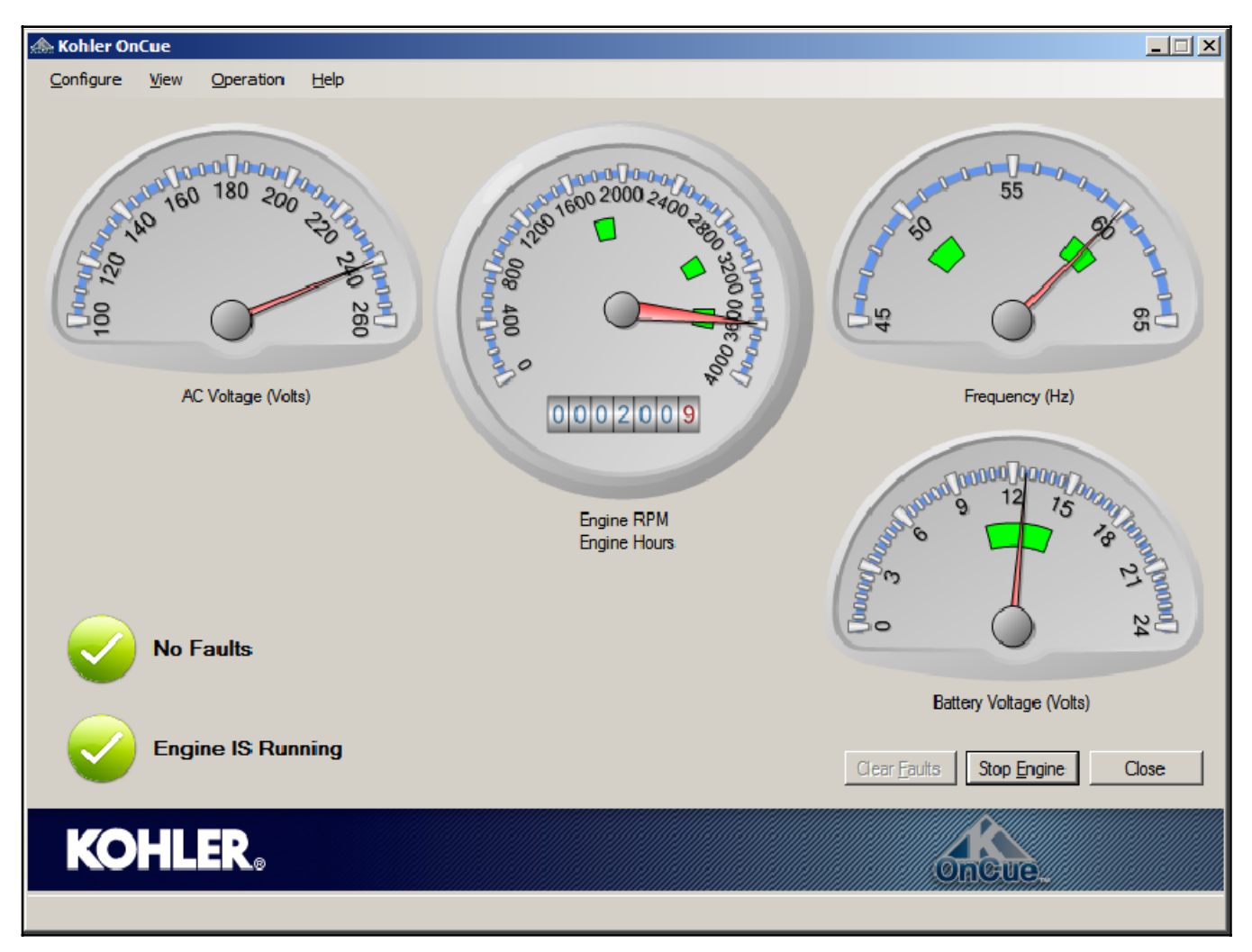

Figure 3-2 OnCue<sup>™</sup> User Interface Screen (ADC-RES interface shown with generator set running)

## 3.4 Operation Data

The user interface screen displays the generator set operation data on easy-to-read simulated gauges. See Figure 3-2. On all gauge displays, the green area marks the acceptable range of values when the generator set is running.

The following data are displayed. The generator set master switch must be in the AUTO or RUN position to communicate with OnCue so that data can be displayed.

- AC Voltage, in volts, is the output voltage of the generator set.
- Engine speed, in RPM, is indicated on the tachometer-style gauge.
- Engine hours, which is the total generator set run time, is displayed on the engine RPM gauge in the numerical display that resembles an automobile's odometer.
- Frequency, in Hz, is the frequency of the generator set output. The frequency will be 50 or 60 Hz when the generator set is running.
- Engine temperature is indicated on a display near the center of the user interface screen.
  - **Note:** Engine temperature data is displayed only for the ADC 2100 controller (ADC 2100 must be selected in the network bridge setup screen).
- Battery voltage, in volts DC, is the voltage of the engine starting battery.
- Fault active. A checkmark in a green circle near the lower left corner of the screen indicates no faults. A red circle indicates a fault shutdown. See Section 3.5 for fault descriptions.
- Engine is running/not running. A green symbol and Engine IS Running message indicate that the generator set is running. A yellow symbol and Engine IS NOT Running message indicate that the generator set is not running.
- Off. A red symbol and "Generator is Off" message indicate that the generator set has been turned off (the generator set master switch is in the OFF/RESET position). The gauges will all drop to zero when the master switch is off.
- Not connected. A red symbol and "Not Connected" message indicate that the PC is not successfully

communicating with the network bridge. Check network connections and battery power to the bridge (generator set engine starting battery).

## 3.5 Fault Notification

#### 3.5.1 Notification on the UI

The user interface (UI) displays active faults. A checkmark in a green circle near the lower left corner of the screen indicates no faults. An X in a red circle indicates a fault shutdown. See Figure 3-3.

The type of fault is indicated using the descriptions below.

- Auxiliary Fault
- Battery Voltage Fault (high or low voltage)
- High Engine Temperature Fault
- Coolant Fault (low coolant level or loss of coolant)\*
- Low Oil Pressure Fault
- Over Crank Fault
- Frequency Fault (over or under frequency)
- Over Speed Fault
- Voltage Fault (over or under voltage)
- Communications Fault
- \* Coolant Fault is not applicable to models with air-cooled engines, including the 8.5RES, 12RES, 17RES, and 18RES.

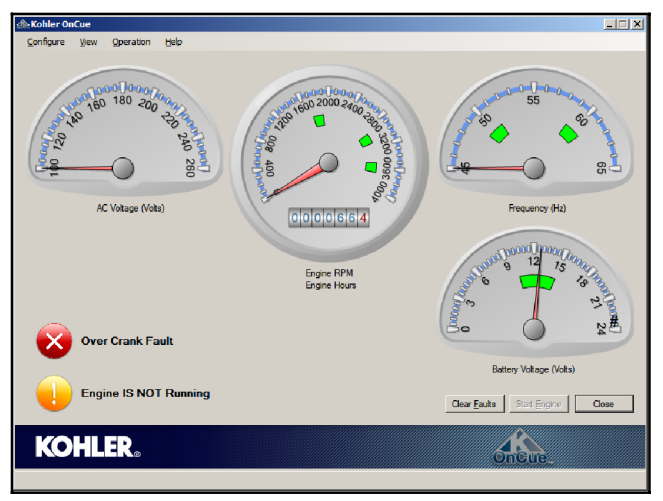

Figure 3-3 UI with Fault Message

### 3.5.2 Balloon Tip Messages

When the user interface (UI) is closed, OnCue<sup>™</sup> continues to monitor the generator set. If a fault condition occurs when the UI is closed, a balloon tip message will describe the fault. See Figure 3-4.

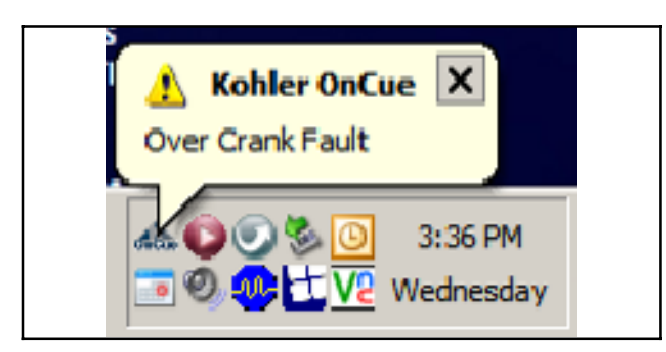

Figure 3-4 Fault Message

## 3.6 Remote Generator Set Control

The Start Engine/Stop Engine button and Clear Faults button allow generator set control from a local or remote PC. The generator set master switch must be in AUTO position to allow remote control.

#### 3.6.1 Start/Stop Engine

The Start Engine or Stop Engine button will appear depending on whether the generator set engine is running or not. See Figure 3-2. A message on the UI screen indicates *Engine IS Running* or *Engine IS NOT Running*. Press the Start Engine button to start the

generator set engine. Press the Stop Engine button to stop the generator set engine.

The start engine and stop engine commands are also accessible from the Operation menu at the top of the screen. See Figure 3-5. If the engine is not running, the Start Engine command is shown. When the engine is running, the Stop Engine command appears.

| 🚓Kohler OnCue |      |           |        |   |  |  |
|---------------|------|-----------|--------|---|--|--|
| Configure     | View | Operation | Help   |   |  |  |
|               |      | Start     | Engine |   |  |  |
|               |      | Clear     | Faults |   |  |  |
|               | 10   |           |        | _ |  |  |

Figure 3-5 Operation Menu

### 3.6.2 Clear Faults

Click on the Clear Faults button to clear controller faults before attempting to restart the engine. The clear faults button is active only when a fault condition is detected.

The clear faults command is also accessible from the Operation menu at the top of the screen. See Figure 3-5.

Always identify and correct the cause of a fault shutdown before resetting the controller. See the generator set Operation Manual for more information about generator set faults and troubleshooting. Contact your local distributor/dealer for service.

## 3.7 View History

From the menu bar at the top of the user interface screen, click on View>History to see a list of time- and date-stamped events.

Click on View>Add History Comment to add notes to the history file, if desired.

To save the list to a file, click the Save button. The list will be saved to a text (.txt) file. A dialog box appears showing the filename and location where it will be saved. Change the file location and/or filename, if desired.

## 3.8 Open/Close User Interface

The user interface screen can be closed, if desired. Click on the Close button in the lower right corner of the user interface screen. The OnCue <sup>™</sup> program continues to run in the background when the user interface screen is closed. The OnCue icon appears in the system tray as long as the program continues to run and monitor the generator set. Balloon tip messages will appear and messages will be sent if notification events occur when the user interface screen is closed.

To reopen the user interface screen, double-click on the OnCue icon in the system tray. See Figure 2-2. Another method is to right-click on the OnCue icon and then click on Open OnCue.

If it is necessary to stop the user interface program, rather than just closing the user interface screen, right-click on the OnCue icon in the system tray and click Exit. To restart the program after exiting this way, click Start>Programs>Kohler OnCue in the lower left corner of the screen.

| ⊪Kohler OnCue I    | History            |                    |                                                             | - 🗆 🛛 |
|--------------------|--------------------|--------------------|-------------------------------------------------------------|-------|
|                    |                    |                    |                                                             |       |
| Engine has stoppe  | ed.                |                    |                                                             | -     |
| 2008 11 20         | 09:46:54.523       | NotificationEmail  | Addressee:                                                  |       |
| 2008-11-20         | 09:46:54.523       | NotificationEmail  | Addressee:                                                  |       |
| 2008-11-20         | 09:48:28.328       | DeviceSubscribed   | 10.4.121.252                                                |       |
| 2008-11-20         | 09:55:06.781       | CurrentFault       | [Engine Hours: 117.2] Over Crank Fault                      |       |
| 2008-11-20         | 09:55:06.921       | Current Data:      | 0000 0000 7FEF 005D 7FEF 0079 0000 0494 0688 0000 0000 0200 | 484A  |
| 2008-11-20         | 09:55:10.000       | NotificationEmail  | Message:                                                    |       |
| Engine Hours: 11   | 7 21 Ever Crank Fa | ult                |                                                             |       |
| 2008-11-20         | 09:55:10.000       | NotificationEmail  | Addressee:                                                  |       |
| 2008-11-20         | 09:55:10:015       | NotificationEmail  | Addressee:                                                  |       |
| 2008-11-20         | 09:55:13:750       | Device Insubscribe | ed                                                          |       |
| 2008-11-20         | 09:55:13 765       | EaultCleared       | Eault has been cleared                                      |       |
| 2008-11-20         | 09:55:13.765       |                    |                                                             |       |
| 2008-11-20         | 09:55:13.812       | NotificationEmail  | Message:                                                    |       |
| Fault has been cle | eared              |                    |                                                             |       |
| 2008-11-20         | 09:55:13:812       | NotificationEmail  | Addressee:                                                  |       |
| 2008-11-20         | 09:55:13:828       | NotificationEmail  | Addressee:                                                  |       |
| 2008-11-20         | 09:55:14 796       | DeviceSubscribed   | 10.4.121.252                                                |       |
| 2008-11-20         | 09:55:18.812       | DeviceUnsubscrib   | ed                                                          |       |
| 2008-11-20         | 09:55:19.828       | DeviceSubscribed   | 10.4.121.252                                                |       |
| 2008-11-20         | 09:55:20.968       | GensetEngineStart  |                                                             |       |
| 2008-11-20         | 09:55:21.093       | NotificationEmail  | Message:                                                    |       |
| Engine has started | d.                 |                    |                                                             |       |
| 2008-11-20         | 09:55:21.093       | NotificationEmail  | Addressee:                                                  |       |
| 2008-11-20         | 09:55:21.109       | NotificationEmail  | Addressee:                                                  |       |
| 2008-11-20         | 09:55:30.156       | GensetEngineStop   |                                                             |       |
| 2008-11-20         | 09:55:30.250       | NotificationEmail  | Message:                                                    |       |
| Engine has stopp   | ed.                |                    |                                                             |       |
| 2008-11-20         | 09:55:30.250       | NotificationEmail  | Addressee:                                                  |       |
| 2008-11-20         | 09:55:30.265       | NotificationEmail  | Addressee:                                                  |       |
| 2008-11-20         | 09:59:12.656       | DeviceSubscribed   | 10.4.121.252                                                |       |
| 2008-11-20         | 09:59:12.656       | ServiceHost        | Subscribed to Windows service.                              |       |
| 2008-11-20         | 09:59:22.859       | GensetEngineStart  |                                                             |       |
| 2008-11-20         | 09:59:24.593       | NotificationEmail  | Message:                                                    | Ţ     |
| ,                  |                    |                    |                                                             |       |
| Add Comment        | Save               | [                  |                                                             |       |
| Add comment        |                    |                    |                                                             | 51038 |
|                    |                    |                    |                                                             |       |

Figure 3-6 Sample History

# Notes

The following list contains abbreviations that may appear in this publication.

| A. amp                                  | ampere                                | cfm      |
|-----------------------------------------|---------------------------------------|----------|
| ABDC                                    | after bottom dead center              | CG       |
| AC                                      | alternating current                   | CID      |
| A/D                                     | analog to digital                     | CL       |
| ADC                                     | advanced digital control.             | cm       |
| 100                                     | analog to digital converter           | CMO      |
| adi.                                    | adjust. adjustment                    | 0000     |
| ADV                                     | advertising dimensional               | com      |
| ,,,,,,,,,,,,,,,,,,,,,,,,,,,,,,,,,,,,,,, | drawing                               | coml     |
| Ah                                      | amp-hour                              | Coml     |
|                                         | anticipatory high water               | oonn     |
|                                         | temperature                           | cont.    |
| AISI                                    | American Iron and Steel               |          |
| / (10)                                  | Institute                             | CPVC     |
| AL OP                                   | anticipatory low oil pressure         | Crit.    |
| alt                                     | alternator                            | CSA      |
|                                         | aluminum                              | OT       |
|                                         | Amorican National Standards           | CI       |
| ANGI                                    | Institute (formerly American          | Cu       |
|                                         | Standards Association ASA)            | cUL      |
| $\Delta \cap$                           | anticipatory only                     | <b>.</b> |
|                                         | Air Pollution Control District        | CUL      |
|                                         | American Potroloum Instituto          |          |
| AFI                                     | American Feli oleum institute         | cu. In   |
| approx.                                 | Approximate, approximately            | CW.      |
| APU                                     | Auxiliary Power Unit                  | CWC      |
| AQMD                                    | Air Quality Management District       | cyl.     |
| AR                                      | as required, as requested             | D/A      |
| AS                                      | as supplied, as stated, as            | DAC      |
|                                         | suggested                             | dB       |
| ASE                                     | American Society of Engineers         | dB(A)    |
| ASME                                    | American Society of                   | DCÚ      |
|                                         | Mechanical Engineers                  | DCR      |
| assy.                                   | assembly                              | dea      |
| ASTM                                    | American Society for Testing          | dent     |
|                                         | Materials                             | dia      |
| ATDC                                    | after top dead center                 |          |
| ATS                                     | automatic transfer switch             |          |
| auto.                                   | automatic                             | DIN      |
| aux.                                    | auxiliary                             |          |
| avg.                                    | average                               | פוח      |
| AVR                                     | automatic voltage regulator           | ווס      |
| AWG                                     | American Wire Gauge                   |          |
| AWM                                     | appliance wiring material             | DFOI     |
| bat.                                    | battery                               | 03       |
| BBDC                                    | before bottom dead center             |          |
| BC                                      | battery charger battery               | E-PR     |
| 20                                      | charging                              |          |
| BCA                                     | battery charging alternator           |          |
| BCI                                     | Battery Council International         | For      |
| BDC                                     | before dead center                    |          |
| BHD                                     | brake borsenower                      | LOW      |
| blk                                     | black (naint color) block             | EDI      |
| DIK.                                    | (engine)                              |          |
| blk btr                                 | block beater                          |          |
| DIK. HU.                                | broke mean offective prossure         | e.g.     |
| bno                                     | bite per accord                       | EG       |
| ups<br>br                               | bils per second                       | EGSA     |
|                                         | DIASS                                 |          |
| BIDC                                    | Defore top dead center                | EIA      |
| Btu                                     | British thermal unit                  |          |
| Btu/min.                                | British thermal units per minute      |          |
| C .                                     | Celsius, centigrade                   | EIVII    |
| cal.                                    | calorie                               | emiss    |
| CAN                                     | controller area network               | eng.     |
| CARB                                    | California Air Resources Board        | EPA      |
| CAT5                                    | Category 5 (network cable)            |          |
| CB                                      | circuit breaker                       | EPS      |
| CC                                      | crank cycle                           | ER       |
| сс                                      | cubic centimeter                      | ES       |
| CCA                                     | cold cranking amps                    |          |
| CCW.                                    | counterclockwise                      | ESD      |
| CEC                                     | Canadian Electrical Code              | est.     |
| cert.                                   | certificate, certification. certified | E-Sto    |
| cfh                                     | cubic feet per hour                   | etc.     |

| cfm          | cubic feet per minute          |
|--------------|--------------------------------|
| CG           | center of gravity              |
| CID          | cubic inch displacement        |
| CL           | centerline                     |
| CMOS         | centimeter                     |
| CIVIOS       | substrate (semiconductor)      |
| com          | communications (port)          |
| coml         | commercial                     |
| Coml/Rec     | Commercial/Recreational        |
| conn.        | connection                     |
| cont.        | continued                      |
| CPVC         | chlorinated polyvinyl chloride |
| crit.        | critical                       |
| CSA          | Canadian Standards             |
| OT           | Association                    |
|              |                                |
| dll          | Consider Underwriter's         |
| COL          | Laboratories                   |
| CUI          | Canadian Underwriter's         |
|              | Laboratories                   |
| cu. in.      | cubic inch                     |
| CW.          | clockwise                      |
| CWC          | city water-cooled              |
| cyl.         | cylinder                       |
| D/A          | digital to analog              |
| DAC          | digital to analog converter    |
| dB           | decibel                        |
| dB(A)        | decibel (A weighted)           |
| DC           | direct current                 |
| DCR<br>dog ° | direct current resistance      |
| deg., *      | degree                         |
| dia          | diamotor                       |
|              | dual inlet/end outlet          |
|              | Deutsches Institut für Normung |
|              | e. V. (also Deutsche Industrie |
|              | Normenausschuss)               |
| DIP          | dual inline package            |
| DPDT         | double-pole, double-throw      |
| DPST         | double-pole, single-throw      |
| DS           | disconnect switch              |
|              | digital voltage regulator      |
| E-PROIN,     |                                |
|              | programmable read-only         |
|              | memory                         |
| E, emer.     | emergency (power source)       |
| ECM          | electronic control module,     |
|              | engine control module          |
|              | electronic data interchange    |
|              | for example (example gratic)   |
| E.y.<br>FG   | electronic governor            |
| FGSA         | Electrical Generating Systems  |
| LOOA         | Association                    |
| EIA          | Electronic Industries          |
|              | Association                    |
| EI/EO        | end inlet/end outlet           |
| EMI          | electromagnetic interference   |
| emiss.       | emission                       |
| eng.         | engine                         |
| EPA          | Agency                         |
| FPS          | emergency nower system         |
| ER           | emergency relav                |
| ES           | engineering special.           |
|              | engineered special             |
| ESD          | electrostatic discharge        |
| est.         | estimated                      |
| E-Stop       | emergency stop                 |
| etc.         | et cetera (and so forth)       |

| ovh        | oxhouot                          |
|------------|----------------------------------|
| exii.      | external                         |
|            |                                  |
|            | Fanrenneit, iemaie               |
| нм         | flat head machine (screw)        |
| tl. oz.    | fluid ounce                      |
| flex.      | flexible                         |
| freq.      | frequency                        |
| FS         | full scale                       |
| ft.        | foot, feet                       |
| ft. lb.    | foot pounds (torque)             |
| ft./min.   | feet per minute                  |
| ftn        | file transfer protocol           |
| a          | dram                             |
| 9          | gauge (meters wire size)         |
| ga.<br>gal | gallon                           |
| gan.       | ganorator                        |
| gen.       |                                  |
| gensel     | generator set                    |
| GFI        | ground fault interrupter         |
| GND, 🖶     | ground                           |
| gov.       | governor                         |
| aph        | gallons per hour                 |
| apm        | gallons per minute               |
| ar         | grade gross                      |
| GRD        | equipment around                 |
| ar wt      | aroon woight                     |
| yı. wi.    | gioss weight                     |
| HXWXD      | neight by width by depth         |
| HC         | hex cap                          |
| HCHT       | high cylinder head temperature   |
| HD         | heavy duty                       |
| HET        | high exhaust temp., high         |
|            | engine temp.                     |
| hex        | hexagon                          |
| Hg         | mercury (element)                |
| НĤ         | hex head                         |
| HHC        | hex head cap                     |
| HP         | horsepower                       |
| hr         | hour                             |
| HS         | heat shrink                      |
| hea        | bousing                          |
|            | hoating ventilation and air      |
| HVAC       | conditioning                     |
|            | bigh water temperature           |
|            | high water temperature           |
|            | henz (cycles per second)         |
| IBC        | International Building Code      |
| IC         | integrated circuit               |
| ID         | inside diameter, identification  |
| IEC        | International Electrotechnical   |
|            | Commission                       |
| IEEE       | Institute of Electrical and      |
|            | Electronics Engineers            |
| IMS        | improved motor starting          |
| in.        | inch                             |
| in. H₂O    | inches of water                  |
| in. Ha     | inches of mercury                |
| in. lb.    | inch pounds                      |
| Inc        | incorporated                     |
| ind.       | industrial                       |
| int.       | internal                         |
| int.       | internal                         |
|            |                                  |
| 1/0        | input/output                     |
| IP         | Internet protocol                |
| ISO        | International Organization for   |
|            | Standardization                  |
| J          | joule                            |
| JIS        | Japanese Industry Standard       |
| k          | kilo (1000)                      |
| К          | kelvin                           |
| kA         | kiloampere                       |
| KB         | kilobyte (2 <sup>10</sup> bytes) |
| KBus       | Kohler communication protocol    |
| ka         | kilogram                         |
| 3          | 0                                |

| kg/cm <sup>2</sup>   | kilograms per square                    |
|----------------------|-----------------------------------------|
| kam                  | kilogram-meter                          |
| ka/m <sup>3</sup>    | kilograms per cubic meter               |
| kHz                  | kilohertz                               |
| kJ                   | kilojoule                               |
| km                   | kilometer                               |
| kOhm, k $\Omega$     | kilo-ohm                                |
| kPa                  | kilopascal                              |
| kph                  | kilometers per hour                     |
| KV                   | kilovolt                                |
|                      | kilovolt ampere                         |
|                      | kilowatt                                |
| kWh                  | kilowatt-hour                           |
| kWm                  | kilowatt mechanical                     |
| kWth                 | kilowatt-thermal                        |
| L                    | liter                                   |
| LAN                  | local area network                      |
| LxWxH                | length by width by height               |
| lb.                  | pound, pounds                           |
|                      | line eireuit breeker                    |
|                      | liquid crystal display                  |
| LOD                  | light emitting diode                    |
| Lph                  | liters per hour                         |
| Lpm                  | liters per minute                       |
| LOP                  | low oil pressure                        |
| LP                   | liquefied petroleum                     |
| LPG                  | liquefied petroleum gas                 |
| LS                   | left side                               |
| Lwa                  | low water lovel                         |
|                      | low water temperature                   |
| m                    | meter, milli (1/1000)                   |
| M                    | mega (10 <sup>6</sup> when used with SI |
|                      | unitš), male                            |
| m <sup>3</sup>       | cubic meter                             |
| m <sup>3</sup> /hr.  | cubic meters per hour                   |
| m <sup>o</sup> /min. | cubic meters per minute                 |
| man                  | miniampere                              |
| max.                 | maximum                                 |
| MB                   | megabyte (2 <sup>20</sup> bytes)        |
| MCCB                 | molded-case circuit breaker             |
| MCM                  | one thousand circular mils              |
| meggar               | megohmmeter                             |
| MHz                  | megahertz                               |
| mi.<br>mil           | mile                                    |
| min                  | minimum minute                          |
| misc.                | miscellaneous                           |
| MJ                   | megajoule                               |
| mJ                   | millijoule                              |
| mm                   | millimeter                              |
| mOhm, mΩ             | milliohm                                |
| MOhm, MG             | 2megohm                                 |
| MDo                  | metal oxide varistor                    |
| mna                  | miles per gallon                        |
| mph                  | miles per hour                          |
| MS                   | military standard                       |
| ms                   | millisecond                             |
| m/sec.               | meters per second                       |
| mtg.                 | mounting                                |
|                      | iviotoren-una l'urbinen-Union           |
| mW/                  | meyawall<br>milliwatt                   |
| μF                   | microfarad                              |
| N. norm.             | normal (power source)                   |
| NA                   | not available not applicable            |
|                      | not available, not applicable           |
| nat. gas             | natural gas                             |

| NBS           | National Bureau of Standards                      |
|---------------|---------------------------------------------------|
| NC            | normally closed                                   |
|               | National Electrical Code                          |
|               | Manufacturers Association                         |
| NFPA          | National Fire Protection                          |
|               | Association                                       |
| Nm            | newton meter                                      |
| NU nos        | normally open                                     |
| NPS           | National Pipe Straight                            |
| NPSC          | National Pipe, Straight-coupling                  |
| NPT           | National Standard taper pipe                      |
| NOTE          | thread per general use                            |
|               | National Pipe, Taper-Fine                         |
| ns            | nanosecond                                        |
| OC            | overcrank                                         |
| OD            | outside diameter                                  |
| OEM           | original equipment                                |
| 05            | manufacturer                                      |
| ont           | ontion ontional                                   |
| OS            | oversize overspeed                                |
| OSHA          | Occupational Safety and Health                    |
|               | Administration                                    |
| OV            | overvoltage                                       |
| OZ.           | ounce                                             |
| p., pp.<br>PC | page, pages                                       |
| PCB           | printed circuit board                             |
| pF            | picofarad                                         |
| PF            | power factor                                      |
| ph., Ø        | phase                                             |
| PHC           | Phillips <sup>®</sup> head Crimptite <sup>®</sup> |
| РНН           | Phillins <sup>®</sup> hex head (screw)            |
| PHM           | pan head machine (screw)                          |
| PLC           | programmable logic control                        |
| PMG           | permanent magnet generator                        |
| pot           | potentiometer, potential                          |
| ppm           | parts per million                                 |
|               | memory                                            |
| psi           | pounds per square inch                            |
| psig          | pounds per square inch gauge                      |
| pt.           | pint                                              |
| PTC           | positive temperature coefficient                  |
| PIO           | power takeon                                      |
| nt Ov T       | quart quarts                                      |
| qty.          | quantity                                          |
| Ŕ             | replacement (emergency)                           |
|               | power source                                      |
| rad.          | radiator, radius                                  |
| RDO           | relay driver output                               |
| ref.          | reference                                         |
| rem.          | remote                                            |
| Res/Coml      | Residential/Commercial                            |
| RFI           | radio frequency interference                      |
|               | round head machine (scrow)                        |
| rlv.          | relav                                             |
| rms           | root mean square                                  |
| rnd.          | round                                             |
| RO            | read only                                         |
| ROM           | read only memory                                  |
| rot.          | rotate, rotating                                  |
| BS            | right side                                        |
| RTDs          | Resistance Temperature                            |
| 2             | Detectors                                         |

| RTU<br>RTV<br>RW       | remote terminal unit<br>room temperature vulcanization<br>read/write                |
|------------------------|-------------------------------------------------------------------------------------|
| SAE                    | Society of Automotive<br>Engineers                                                  |
| scfm<br>SCR<br>s, sec. | standard cubic feet per minute<br>silicon controlled rectifier<br>second            |
| SI<br>SI/EO            | Systeme international d'unites,<br>International System of Units<br>side in/end out |
| sil.                   | silencer                                                                            |
| SN<br>SNMP             | simple mail transfer protocol<br>serial number<br>simple network management         |
| SPDT                   | protocol                                                                            |
| SPST                   | single-pole, single-throw                                                           |
| spec                   | specification                                                                       |
| specs                  | specification(s)                                                                    |
| sq. cm                 | square centimeter                                                                   |
| sq. in.                | square inch                                                                         |
| SMS                    | snort message service                                                               |
| std.                   | standard                                                                            |
| stl.                   | steel                                                                               |
| tach.<br>TB            | terminal block                                                                      |
| TCP                    | transmission control protocol                                                       |
| TD                     | time delay                                                                          |
| TDEC                   | time delav engine cooldown                                                          |
| TDEN                   | time delay emergency to                                                             |
| TDES                   | normal<br>time delay engine start                                                   |
| TDNE                   | time delay normal to<br>emergency                                                   |
| TDOE                   | time delay off to emergency                                                         |
| TDON                   | time delay off to normal                                                            |
| term.                  | terminal                                                                            |
| THD                    | total harmonic distortion                                                           |
| TIF                    | telephone influence factor                                                          |
| turbo.                 | turbocharger                                                                        |
| typ.                   | typical (same in multiple                                                           |
| UF                     | underfrequency                                                                      |
| UHF                    | ultrahigh frequency                                                                 |
|                        | Underwriter's Laboratories Inc.                                                     |
| UNC                    | unified coarse thread (was NC)                                                      |
| UNF                    | unified fine thread (was NF)                                                        |
| univ.<br>LIBI          | universal<br>uniform resource locator                                               |
| ONE                    | (web address)                                                                       |
| US                     | undersize, underspeed                                                               |
| V                      | volt                                                                                |
| VAC                    | volts alternating current                                                           |
|                        | voltampere reactive                                                                 |
| VEC                    | vacuum fluorescent display                                                          |
| VGA                    | video graphics adapter                                                              |
| VHF                    | very high frequency                                                                 |
| WCR                    | withstand and closing rating                                                        |
| w/                     | with                                                                                |
| WO                     | write only                                                                          |
| w/o<br>wt.             | without<br>weight                                                                   |
| xfmr                   | transformer                                                                         |

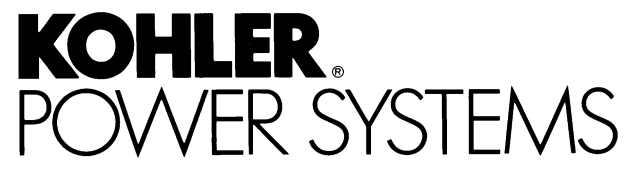

KOHLER CO. Kohler, Wisconsin 53044 Phone 920-565-3381, Fax 920-459-1646 For the nearest sales/service outlet in the US and Canada, phone 1-800-544-2444 KohlerPower.com

Kohler Power Systems Asia Pacific Headquarters 7 Jurong Pier Road Singapore 619159 Phone (65) 6264-6422, Fax (65) 6264-6455

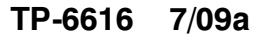

© 2009 by Kohler Co. All rights reserved.